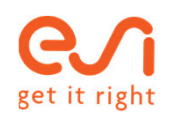

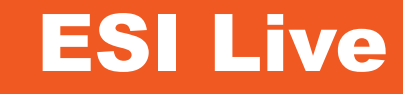

## **Event Guide**

### Attendify platform 2

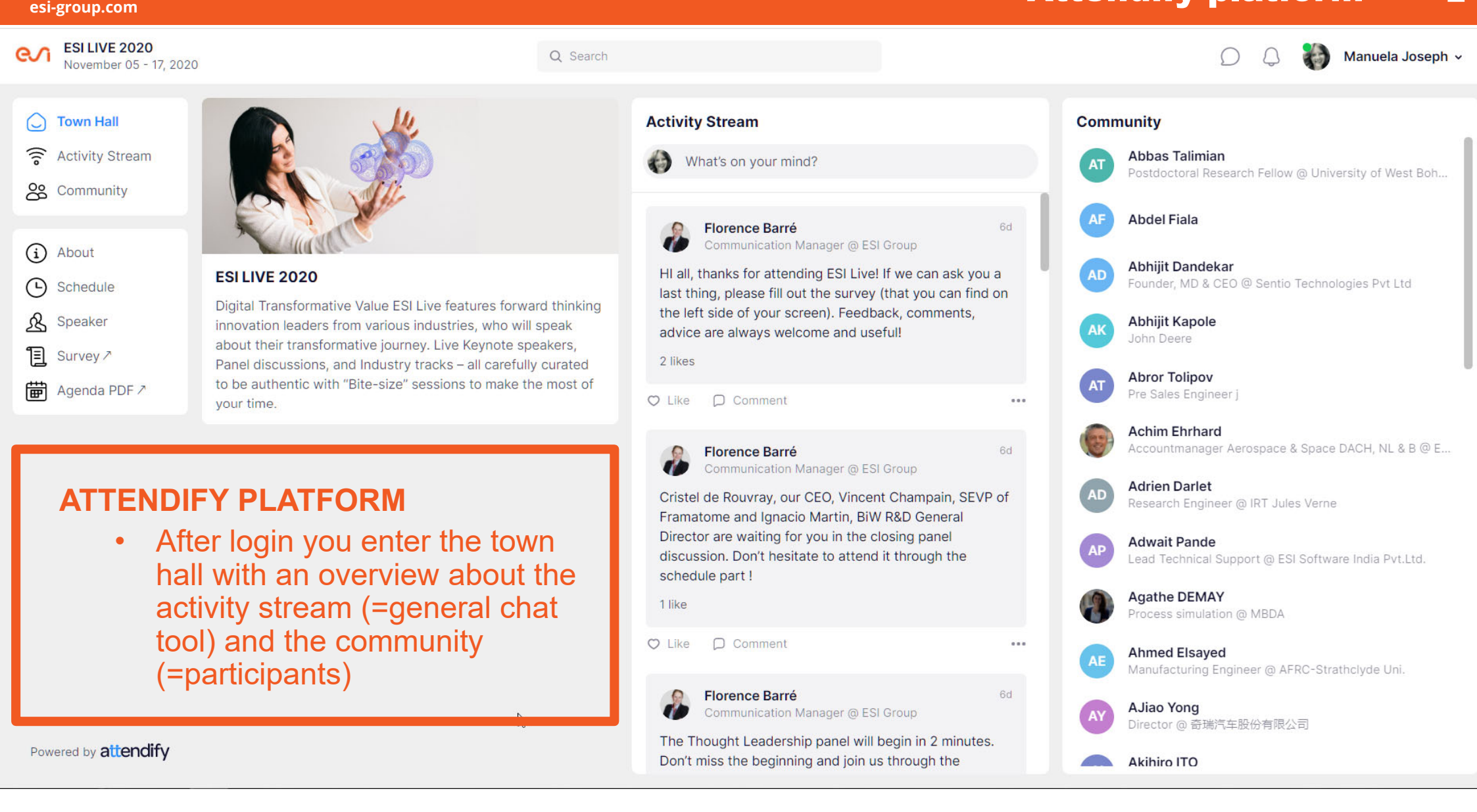

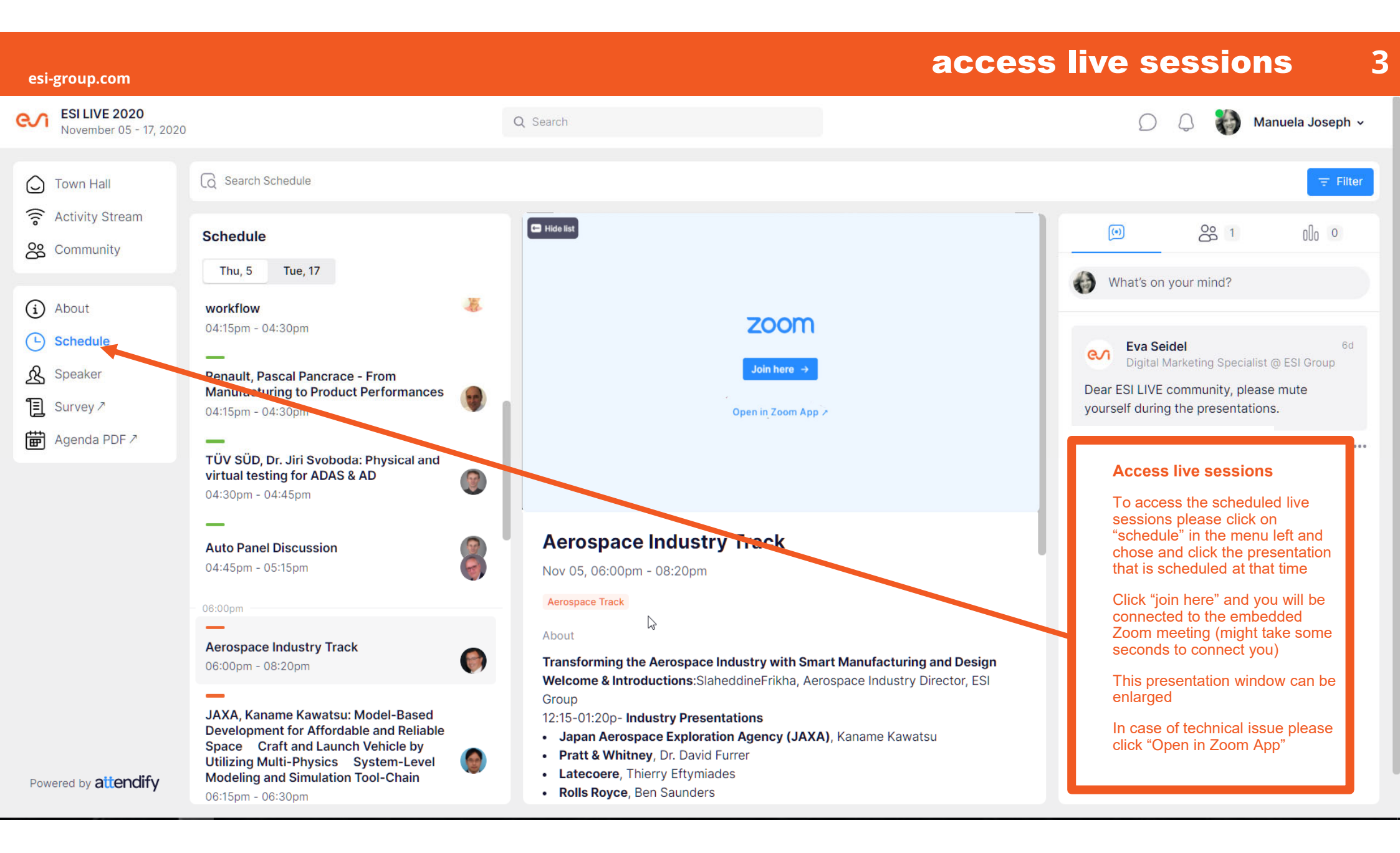

### Click through the menu on the left to see...

esi-group.com

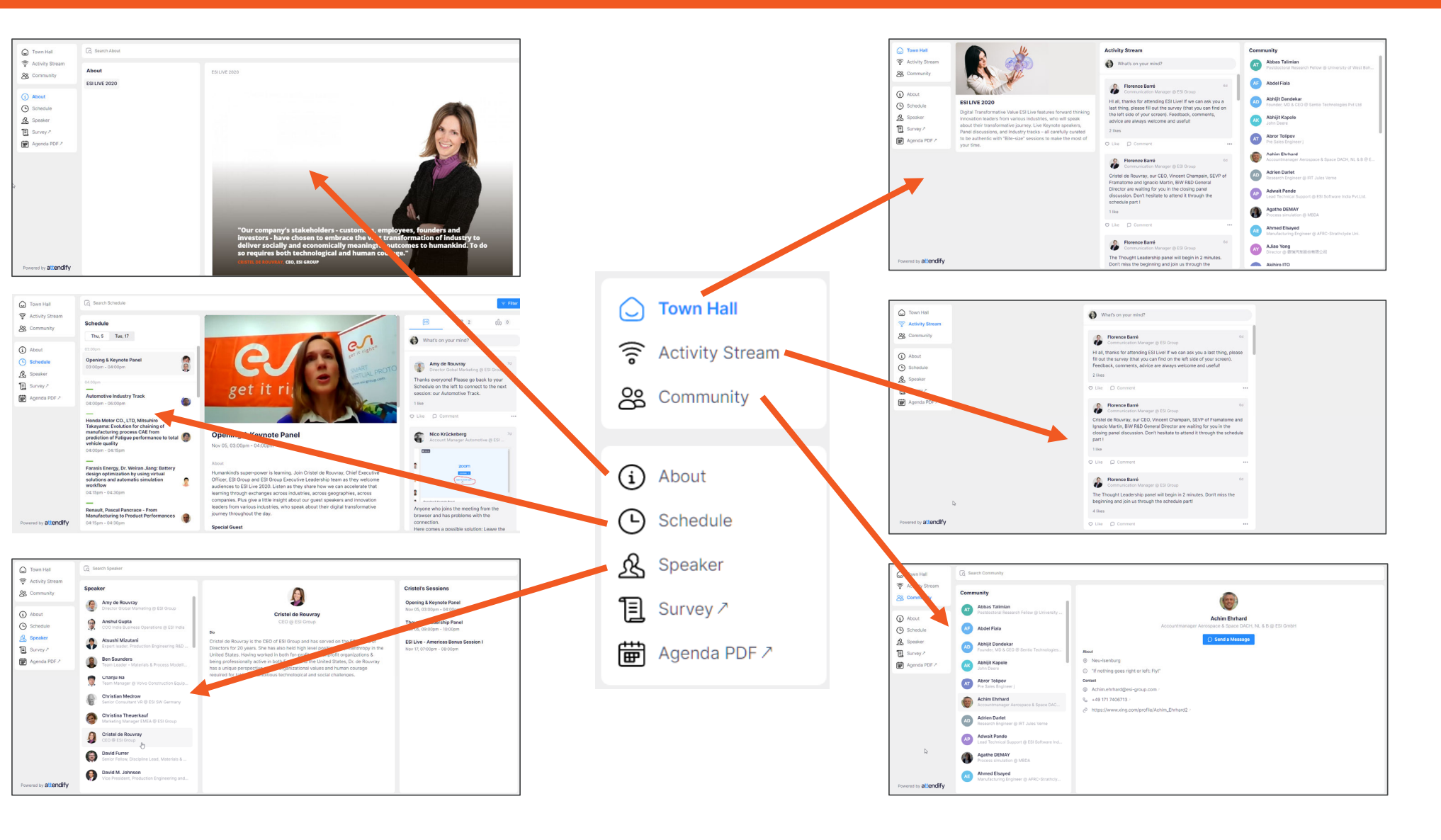

4

#### Watch recordings on demand 5

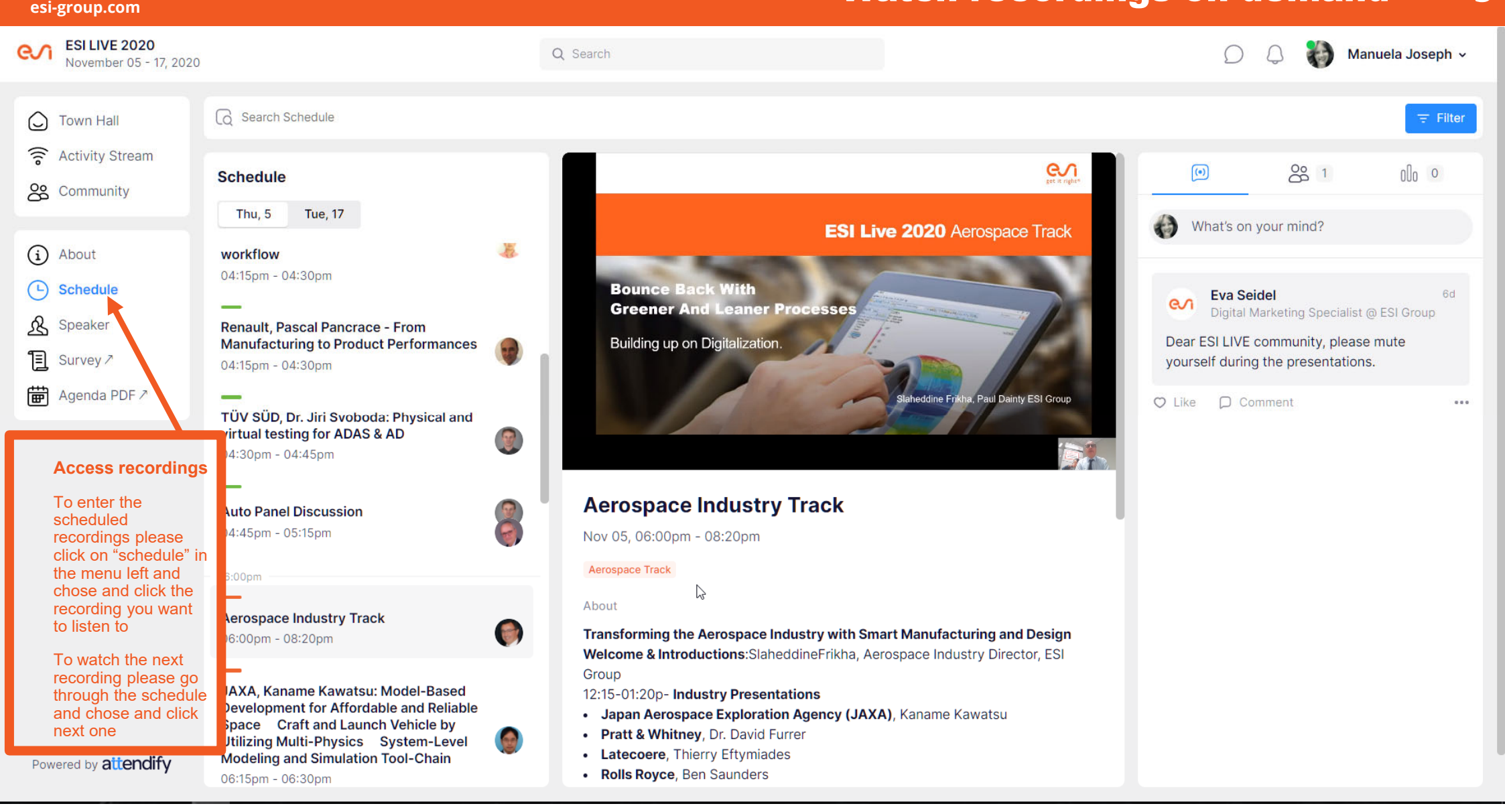

# **Zoom advices**

#### Bottom menu

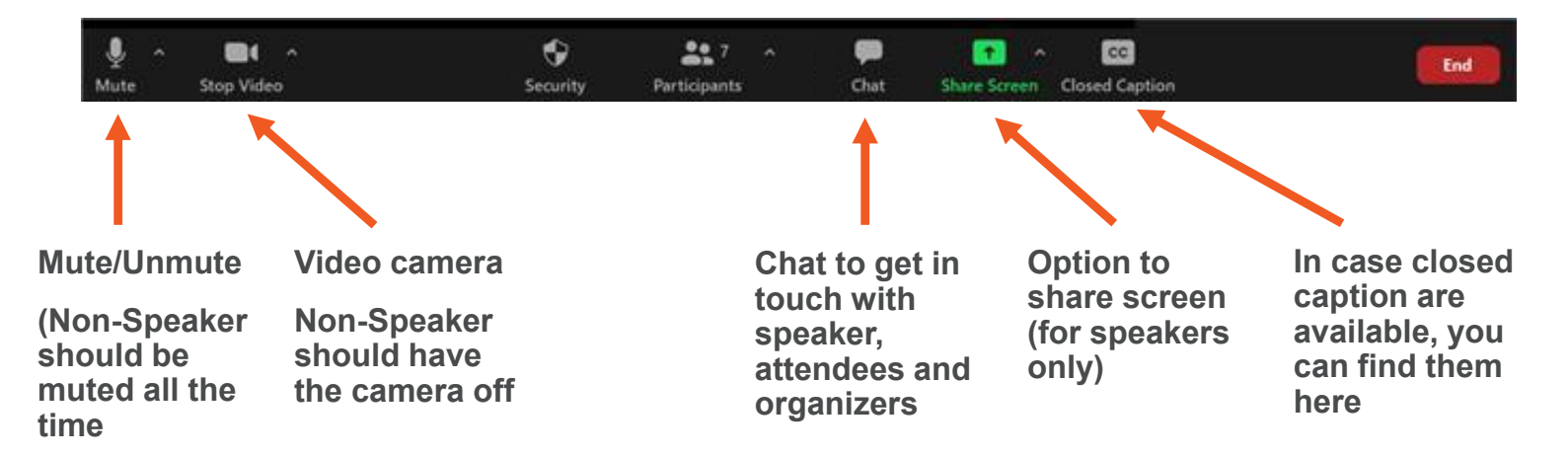

#### View options

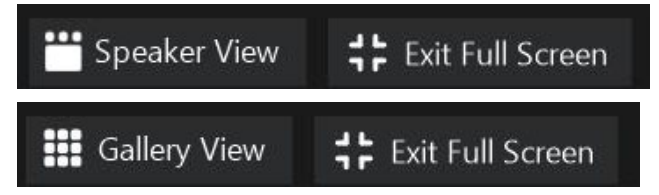

Option to switch between speaker view (see only the person who is speaking) and gallery view (see all panelists)